## How to Connect to eduroam network using Windows

## **Requirements:**

- 1. An eduroam account from SNO or DIC.
- 2. An eduroam server to connect to.

## **Connect using Windows**

1. Download eduroam installer through the eduroam Configuration Assistant Tool here.

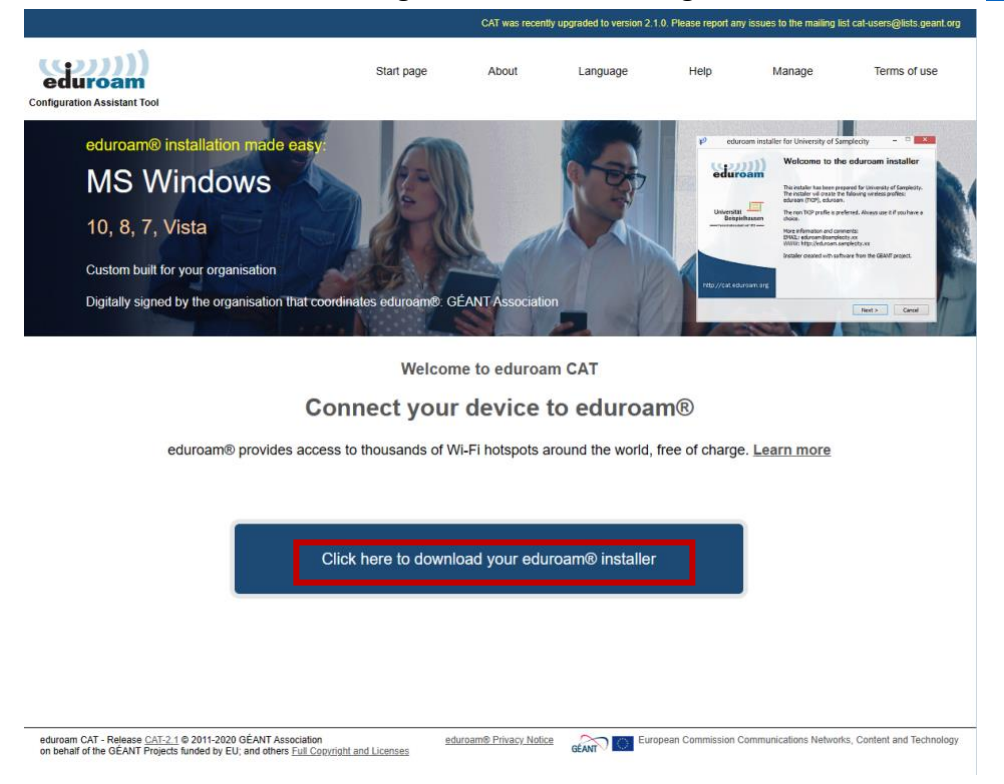

2. Choose University of the Philippines Baguio from the list of organizations.

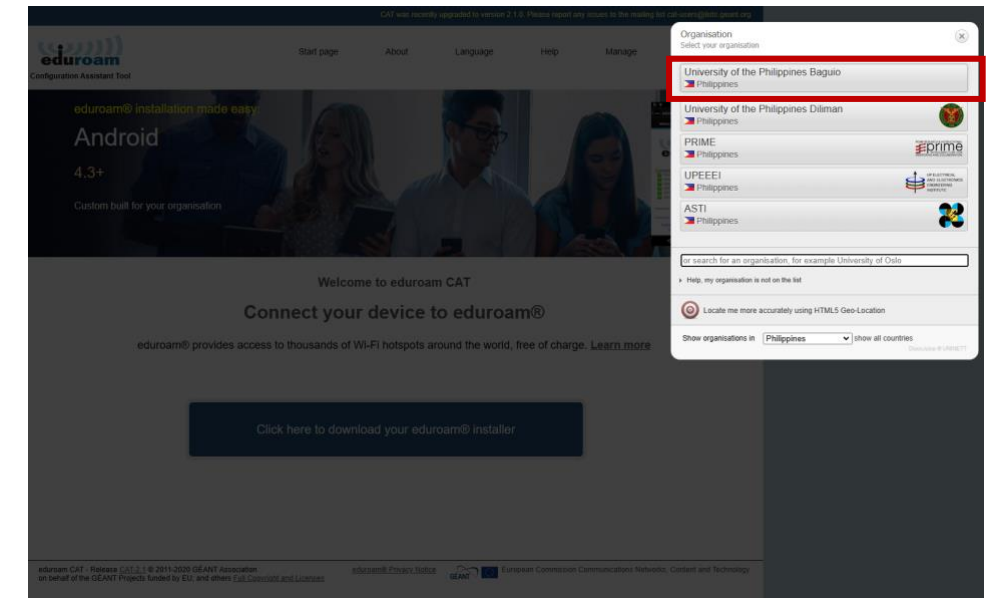

1. Click eduroam to download.

|                                                                                                    |                     | CAT was recently        | upgraded to version 2. | 1.0. Please report an | y issues to the mailing list | cat-users@lists.geant.org |
|----------------------------------------------------------------------------------------------------|---------------------|-------------------------|------------------------|-----------------------|------------------------------|---------------------------|
| Configuration Assistant Tool                                                                                                    | Start page          | About                   | Language               | Help                  | Manage                       | Terms of use              |
| University of the Philippin                                                                                                    | es Baguio           |                         |                        |                       |                              | <u>select another</u>     |
| If you encounter problems, then you can obtain direct<br>email: <u>sysnet.upbaguio@up.edu.ph</u>                                   | assistance from you | r organisation at:      |                        |                       |                              |                           |
| Download your installer for MS                                                                                                    | Windows 8 and       | d newer                 |                        |                       |                              |                           |
| eduroam                                                                                                    | i                   |                         |                        |                       |                              |                           |
| Choose another installer to download                                                                                               |                     |                         |                        |                       |                              |                           |
|                                                                                                    |                     |                         |                        |                       |                              |                           |
|                                                                                                    |                     |                         |                        |                       |                              |                           |
|                                                                                                    |                     |                         |                        |                       |                              |                           |
|                                                                                                    |                     |                         |                        |                       |                              |                           |
|                                                                                                    |                     |                         |                        |                       |                              |                           |
|                                                                                                    |                     |                         |                        |                       |                              |                           |
| eduroam CAT - Release CAT-2.1 © 2011-2020 GÉANT Association<br>on behalf of the GÉANT Projects funded by EU; and others Full Conv. | ight and Licenses   | eduroam® Privacy Notice |                        | opean Commission C    | communications Networks      | , Content and Technology  |

3. After downloading eduroam installer, click Next to install.

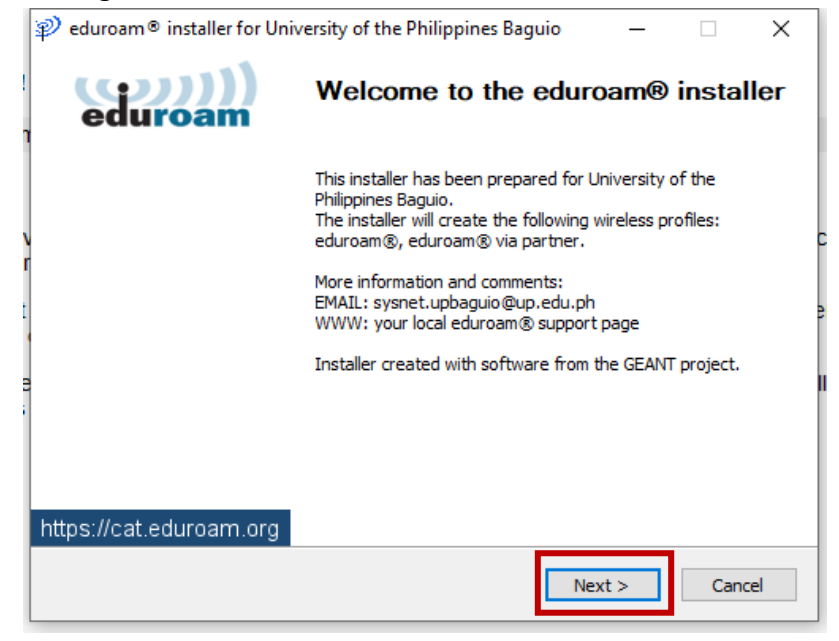

4. Click **OK** to continue with installation.

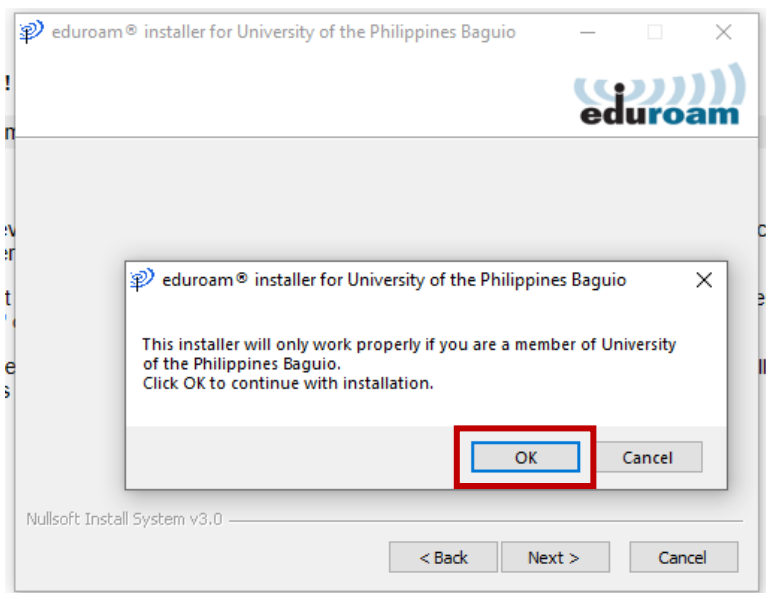

5. Enter your username + @upb.edu.ph and password then click *Install*.

| 🜮 eduroam® installer for University of the Philippines Baguio |                           |                     | guio | _     |     | $\times$    |           |
|---------------------------------------------------------------|---------------------------|---------------------|------|-------|-----|-------------|-----------|
|                                                               | User credentials          |                     |      |       | ed  | )))<br>uroa | )))<br>am |
|                                                               |                           |                     |      |       |     |             |           |
|                                                               | Username:                 | velasco3@upb.edu.ph |      |       |     |             |           |
|                                                               | Password:                 | •••••               |      |       |     |             |           |
|                                                               | Repeat password:          | •••••               |      |       |     |             |           |
|                                                               |                           |                     |      |       |     |             |           |
|                                                               |                           |                     |      |       |     |             |           |
|                                                               |                           |                     |      |       |     |             |           |
|                                                               |                           |                     |      |       |     |             |           |
|                                                               | Nullsoft Install System v | 3.0                 |      |       |     |             |           |
|                                                               |                           |                     |      | Insta | all | Canc        | el        |

6. Click Next.

| ${\mathfrak P}$ eduroam ${	ilde { m o}}$ installer for University of the Philippines Baguio                                                                                                    | _   |           | $\times$  |
|----------------------------------------------------------------------------------------------------|-----|-----------|-----------|
| Installation<br>Network profiles update                                                                                                    | ed  | ))<br>uro | )))<br>am |
| Delete file: C:\Users\rbvel\AppData\Local\Temp\user_cred.xml                                                                                                    |     |           |           |
| Checking for profile eduroam® via partner<br>deleting profile eduroam®<br>installing profile eduroam®<br>Checking for profile eduroam<br>Delete file: C:\Users\rbvel\AppData\Local\Temp\wlan_prof-0.xml<br>installing profile eduroam® via partner<br>Checking for profile eduroam® via partner<br>Checking for profile Organisation Custom Network<br>installing credentials for profile eduroam®<br>Delete file: C:\Users\rbvel\AppData\Local\Temp\user_cred.xml |     |           | <         |
| Nullsoft Install System v3.0                                                                                                    | t > | Cano      | el        |

7. Click *Finish* to complete the installation process.

| 🔊 eduroam® installer for Uni | —                                     | $\times$ |  |
|------------------------------|---------------------------------------|----------|--|
| eduroam                      | Installation complete                 |          |  |
|                              | Network profiles have been installed. |          |  |
|                              | Your system is ready.                 |          |  |
|                              |                                       |          |  |
|                              |                                       |          |  |
|                              |                                       |          |  |
|                              |                                       |          |  |
| 5                            |                                       |          |  |
|                              |                                       |          |  |
|                              |                                       |          |  |
| https://cat.eduroam.org      |                                       |          |  |
|                              | Fin                                   | ish      |  |

8. To connect to eduroam, select eduroam from the list of Wi-Fi network then click *Connect*.

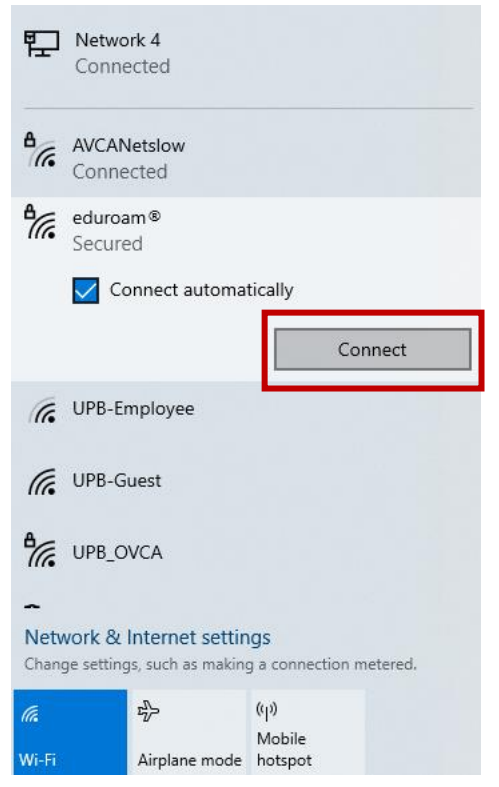

2. You should now be connected to eduroam.

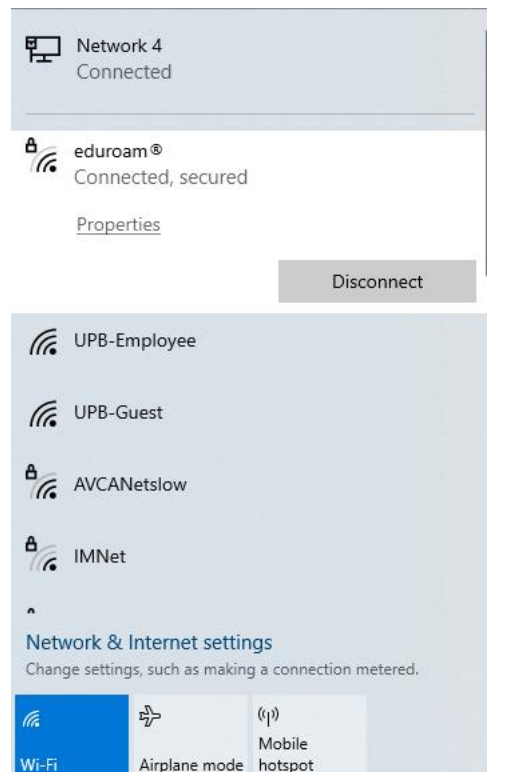